### • Opening an Activity or a Resource

To open an activity or a resource, double click the Activity/Resource Name. See

| My courses                                                                                                    | General                                                            | Administration                                                         |
|----------------------------------------------------------------------------------------------------|--------------------------------------------------------------------|------------------------------------------------------------------------|
| HITCL VITTS I BESTINP &     ADDR: 2015: 0715: 0716     ADDR: 2015: 0716     ADDR: 2015: | Introduction to Computer Technology                                | Course administration     Grades     Pr Competencies                   |
|                                                                                                    | Rannouncements                                                     | GO<br>Advanced search (7)                                              |
|                                                                                                    | Course Content<br>Gening a Course<br>Moodle Rehash 2015<br>Topic 2 | Latest announcements                                                   |
|                                                                                                    |                                                                    | (No news has been posted yet)                                          |
|                                                                                                    |                                                                    | Upcoming events                                                        |
| Dashboard<br>Site home                                                                                                    | Assignment 1 Introduction to Research                              | Assignment 1 Introduction to<br>Research<br>Wednesday, 8 June, 3:00 AM |

Figure 8: Activity: Assignment to Submit

- Submitting an Assignment
  - To submit an assignment, double click the **Assignment Name** then click the **Add Submission.** See Figure 9.

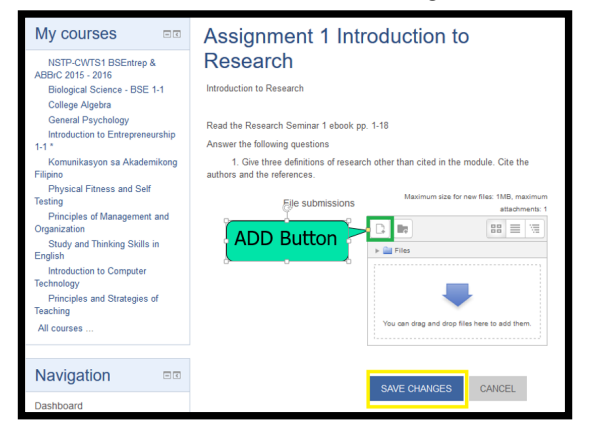

# Figure 9: How to Submit Assignment

You can click the **Add** button to add the file or simply drag and drop the file. If done, click **Save Changes**. See Figure 10.

| My courses                                                                                                    | Assignment 1 Introduction to<br>Research<br>Introduction to Research<br>Read the Research Seminar 1 shook pp. 1-18<br>Answer the following guestions<br>. Answer the following guestions<br>. Submission status |                                 |  |
|----------------------------------------------------------------------------------------------------|----------------------------------------------------------------------------------------------------|---------------------------------|--|
| NSTP-CVTS1 BSENtrep &<br>ABBC 2015 - 2016<br>Biological Science - BSE 1-1<br>College Algebra<br>General Psychology<br>Introduction to Entrepreneurship<br>1-1*<br>Komunikasyon sa Akademikong<br>Filipno<br>Physical Finness and Self<br>Testing<br>Omercicient of Management and<br>Omercicient |                                                                                                    |                                 |  |
| Study and Thinking Skills in<br>English                                                                                                    | Submission status                                                                                                    | No attempt                      |  |
| Introduction to Computer<br>Technology<br>Principles and Strategies of<br>Teaching<br>All courses                                                                                                    | Grading status                                                                                                    | Not graded                      |  |
|                                                                                                    | Due date                                                                                                    | Wednesday, 8 June 2016, 3:00 AM |  |
|                                                                                                    | Time remaining                                                                                                    | 5 days 16 hours                 |  |
| Navigation ER                                                                                                    | Last modified                                                                                                    | -                               |  |
| Dashboard<br>Site home                                                                                                    | Submission<br>comments                                                                                                    | Comments (0) ADD SUEMISSION     |  |

# Figure 10: File Submission

#### • Editing Profile

Your username and password are created by the OULMS office, if you wish to change your username and password, click **My Profile** then click **Edit Profile**. See

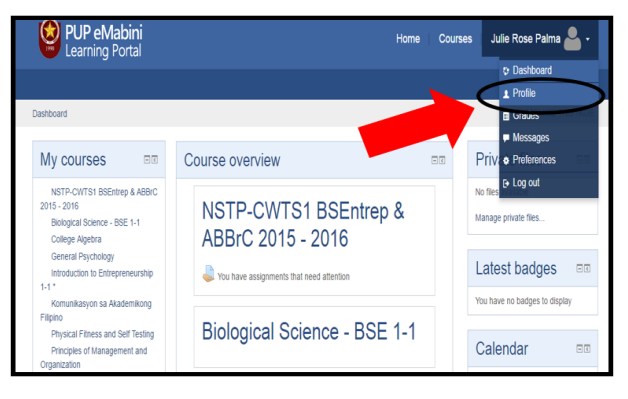

# Figure 11: My Profile

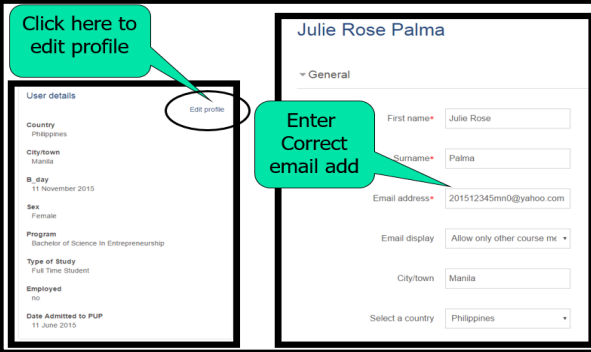

# **Figure 12: Profile Settings**

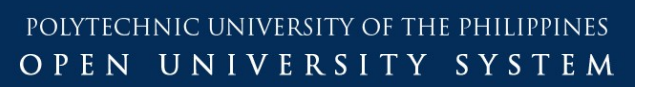

# eMabini LEARNING MANAGEMENT SYSTEM (LMS)

# **GUIDE FOR STUDENTS**

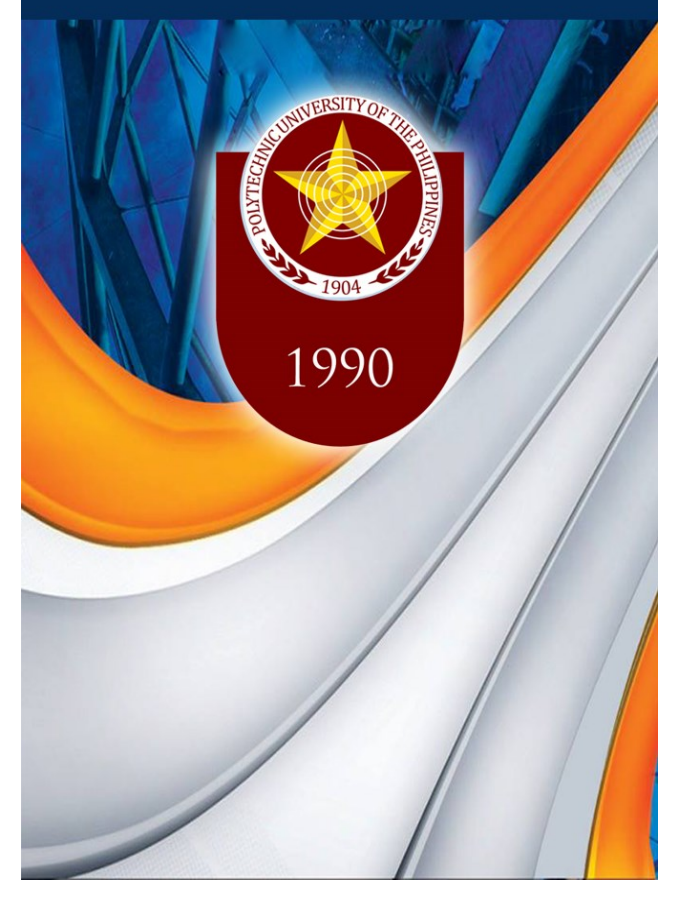

- ♦ Getting Started
  - Logging in to the eMabini eLearning Portal

# https://emabini.pup.edu.ph https://emabini.pup.edu.ph - PUP Open University System eMabini Learning Portal https://emabini.pup.edu.ph/admin/user.php - https://emabini.pup.edu.ph/admin https://emabini.pup.edu.ph/login/index.php - Dashboard https://emabini.pup.edu.ph/course/view.php?id=2842 - Course: Introduction to Cor https://emabini.pup.edu.ph - Google Search https://www.google.com.ph/url?sa=t&rct=j&q=&esrc=s&source=web&cd=2&cad=rja&u

# Figure 1: Address Bar

When the Open University Learning Management System (OULMS) Main Page is displayed, look for the "Welcome Login here!" Button at the upper right corner of the page. Click the button then type the Username and Password as shown in Figure 2.

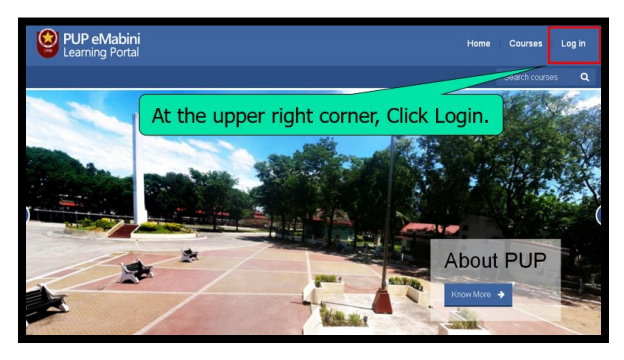

Figure 2: OULMS Main Page

# Note:

If you are a <u>New Student</u>, your username is the Student Number in small letters excluding hyphen (ex. 201512345mn0). However, if you are an <u>Old student</u> you may use your Lastname + First 5 digits of your Student No.(ex.stewart12345). If you are a <u>Non-SIS old student</u> you may use the first letter of your Given Name + your full Lastname (ex.bstewart). See Figure 3 and Figure 5. Meanwhile, Figure 4 depicts how to input the password.

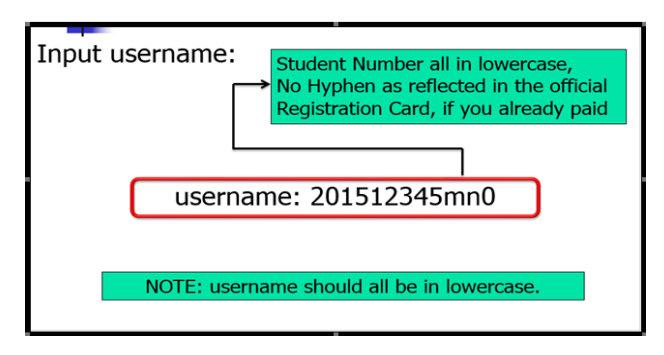

Figure 3: How to Input Username

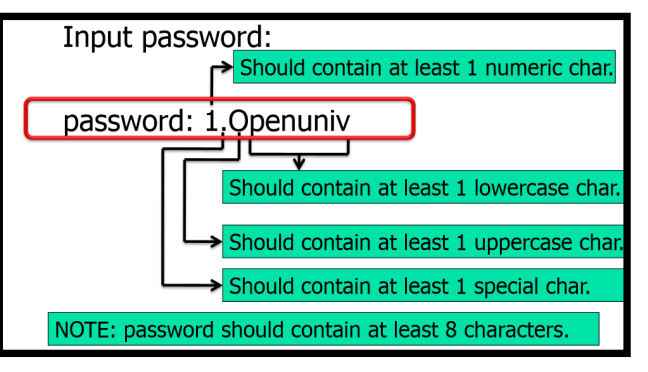

Figure 4: How to Input Password

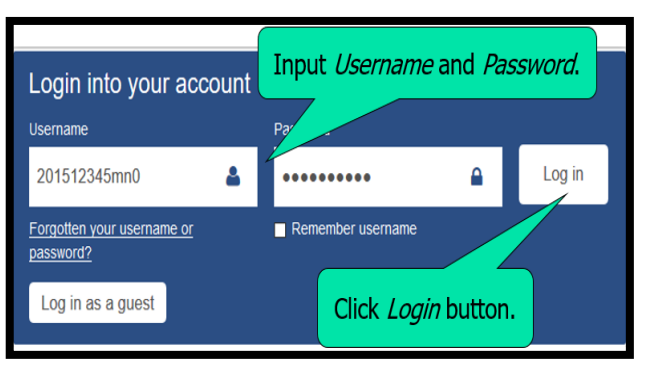

# Figure 5: OULMS Login Page

In case you cannot access the system, you may contact your Course Specialist or coordinate with the OULMS Office @ ICTC Phase II Jose De Venecia Room Ground Floor, Tel. No. : 310-0415/335-1787 loc 203. Congratulations! You have successfully logged into the system. Now, you may explore your **Home Page**.

# The eMabini Learning Portal Screen Environment

If you entered the correct Username and Password, the system will direct you to your personal dashboard called **My Home** as shown in Figure 6. This page displays your list of enrolled courses which are located at the center of the page.

| PUP eMabini<br>Learning Portal                                                                                                 | н                                        | iome Co | purses 🛛 Julie Rose Palma 🐣 🕶                                                                                                    |   |
|----------------------------------------------------------------------------------------------------|------------------------------------------|---------|----------------------------------------------------------------------------------------------------|---|
|                                                                                                    |                                          |         | Search courses                                                                                                    |   |
| Dashboard                                                                                                    |                                          |         | CUSTOMISE THIS PAGE                                                                                                    | - |
| My courses                                                                                                    | Course overview                          | 80      | Private files                                                                                                    |   |
| NSTP-CWTS1 BSErtrep & ABBrC<br>2015 - 2016<br>Biological Science - BSE 1-1<br>College Allocate                                 | NSTP-CWTS1 BSEntrep &                    | c .     | No files available<br>Manage private files                                                                                                    |   |
| College Agebra<br>General Psychology<br>Introduction to Entrepreneurship<br>1-1 *                                              | Vou have assignments that need attention |         | Latest badges                                                                                                    |   |
| Komunikasyon sa Akademikong<br>Filipino                                                                                        | District Contract DOF 1                  | 4       | You have no badges to display                                                                                                    |   |
| Physical Fitness and Self Testing<br>Principles of Management and<br>Organization                                              | Biological Science - BSE 1-              | a       | Calendar 👓                                                                                                    |   |
| Study and Teleking Skills in<br>English<br>Technology<br>Technology<br>Principies and Strategies of<br>Teaching<br>All courses | College Algebra                          |         | June 2016 F<br>Sun Mon Tue Vied Thu Pri Sat                                                                                                    |   |
|                                                                                                    | General Psychology                       |         | 5         6         7         8         10         11           12         13         14         15         16         17         10           19         20         21         22         23         24         25           26         27         26         28         30         1 |   |

# Figure 6: OULMS List of Enrolled Courses

- Opening a Course
- To open a course, double click the **Course Name** (ex. General Psychology. See Figure 7). It will direct you inside the course where you can see the course activities.

| PUP eMabini<br>Learning Portal                                                                                                    | Home C                                  | ourses 🔰 Julie Rose Palma 📥 🔹                                                                                                    |
|----------------------------------------------------------------------------------------------------|-----------------------------------------|----------------------------------------------------------------------------------------------------|
|                                                                                                    |                                         |                                                                                                    |
| Dashboard                                                                                                    |                                         | CUSTOMISE THIS PAGE                                                                                                    |
| My courses ER                                                                                                    | Course overview                         | Private files RR                                                                                                    |
| http://www.internet.ac.<br>Balac.2015.2016<br>Balac.2015.2016<br>Childre Algeba<br>Childre Algeba<br>Childre Al | NSTP-CWTS1 BSEntrep & ABBrC 2015 - 2016 | No files available<br>Manage private files                                                                                                    |
|                                                                                                    |                                         | Latest badges                                                                                                    |
|                                                                                                    | Distantial October DOE 4.4              | You have no badges to display                                                                                                    |
|                                                                                                    | Biological Science - BSE 1-1            | Calendar Ex                                                                                                    |
|                                                                                                    | College Algebra                         | Image: Way 2016         Image: Way 2016         Image: Wa |
|                                                                                                    | General Psychology                      | 15 19 17 10 19 20 21<br>22 23 24 25 26 27 20<br>29 30 31                                                                                                    |

Figure 7: Topic to Open